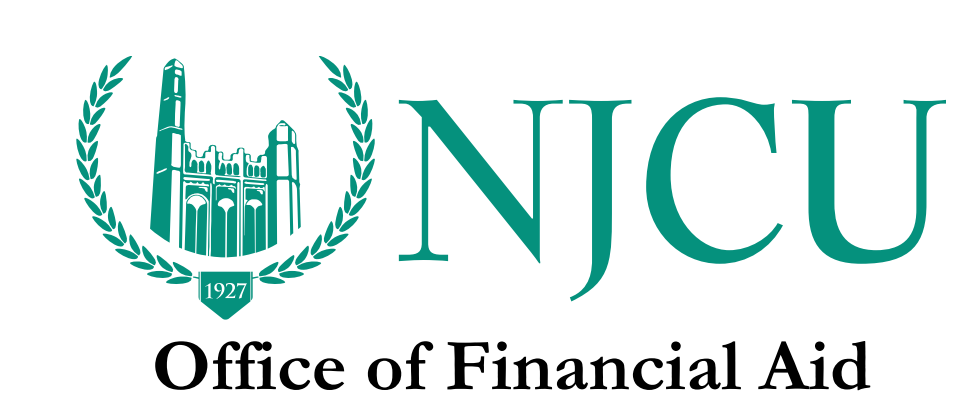

## How to add NJCU to my FAFSA

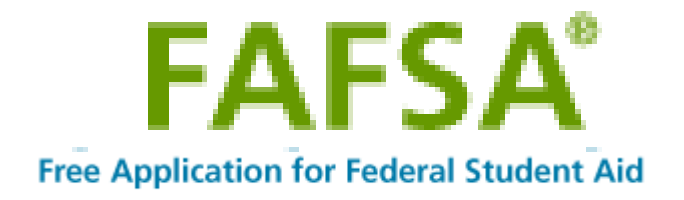

 To add another college to your existing FAFSA, click the Login button on the home page (<u>www.fafsa.ed.gov</u>) log into FAFSA on the Web.

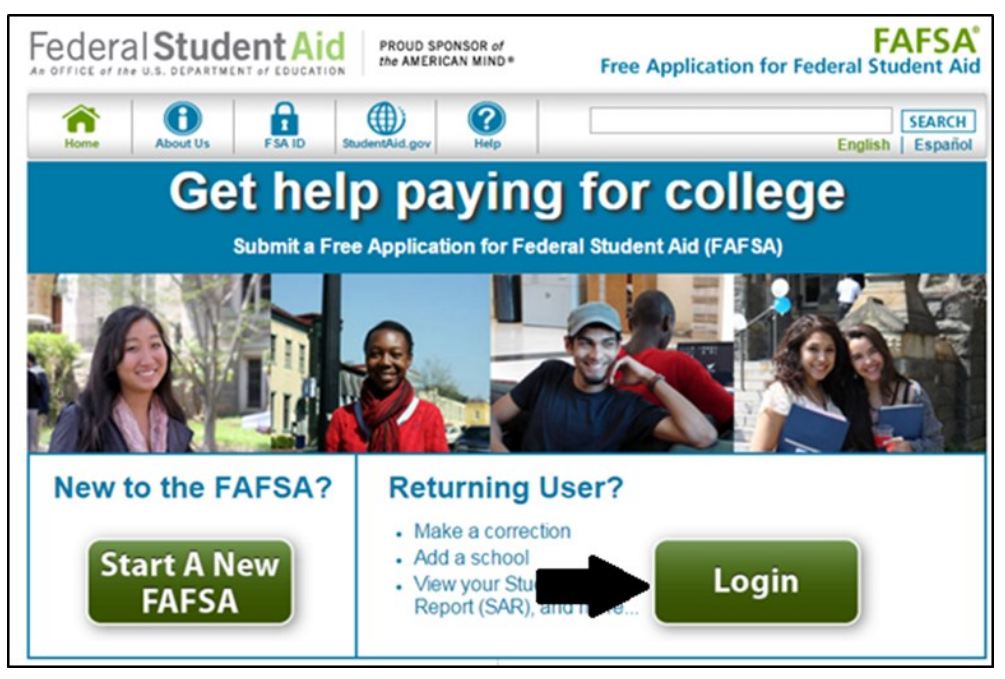

2. Login using your FSA ID

| Home Help                                                                                                    |                                                                                                    | SEARCH                                                                                                    |
|----------------------------------------------------------------------------------------------------|----------------------------------------------------------------------------------------------------|----------------------------------------------------------------------------------------------------|
| Login         Student Information         Instructions are provided for each FAFSA question in the Help and Hright side of the page and are also available by clicking Need Help? page.         Enter either your (the student's) FSA ID or personal information to log Web.            enter your (the student's) FSA ID or personal information to log Web.             on totog in with the FSA ID if you are not the student.         Create an FSA ID         FSA ID Username or Verified         Email Address         Forgot Username         FSA ID Password         Forgot Password         Forgot Passw | Form Approved<br>MB No. 1845-0001<br>App. Exp. 12/31/2016<br>Inits section on the<br>at the bottom of the<br>at in to FAFSA on the<br>at in to FAFSA on the<br>at is information | Help and Hints<br>Login Options<br>The FSA ID, which consists<br>of a user-created username<br>and password, replaced the<br>PIN effective May, 2015. It<br>allows users to<br>electronically access<br>personal information on<br>Federal Student Aid Web<br>sites as well as<br>electronically sign a FAFSA.<br>Select one:<br>Enter your FSA ID (only the<br>student should log in with<br>an FSA ID),<br>Or<br>Enter the student's name,<br>Social Security Number and<br>date of birth. (You may have<br>to enter your FSA ID later in<br>the process). |

\*Please note: if you forgot your FSA ID and Password, please refer to <u>https://fsaid.ed.gov</u> and click on "Forgot My Username or Forgot My Password".

| Federal Student                                                  | Aid PROUD SPONSOR of the AMERICAN MIND®                             |                                                 |
|------------------------------------------------------------------|---------------------------------------------------------------------|-------------------------------------------------|
| Edit Your FSA ID<br>Enter your username and password and<br>tab. | select LOGIN to edit your FSA ID information. If you do not have an | FSA ID, select the Create An FSA ID             |
| Create An FSA ID Edit My FSA IE                                  | )                                                                   | * Required                                      |
| Username (or Verified E-mail Address) -<br>Password -            | Ecryot My Destroard                                                 | Create An FSA ID     Frequently Asked Questions |
|                                                                  | LOGIN)                                                              |                                                 |

3. Once you have logged in with your FSA ID, click **Make FAFSA Corrections**, and then navigate to the "School Selection" page.

| Fee           | deral <b>Stuc</b>                                                                                                    |                     | PROUD SPOT<br>the AMERICA                                                                 | NSOR of<br>N MIND *                                                                                       | Free Applicatio                                                                                               | on for Feder                                                                 | FAFSA <sup>®</sup><br>ral Student Aid                             |
|---------------|----------------------------------------------------------------------------------------------------|---------------------|-------------------------------------------------------------------------------------------|----------------------------------------------------------------------------------------------------|----------------------------------------------------------------------------------------------------|------------------------------------------------------------------------------|-------------------------------------------------------------------|
| F             | 2<br>elp                                                                                                    | $\bullet$           |                                                                                           |                                                                                                    |                                                                                                    |                                                                              | SEARCH                                                            |
|               | Student<br>Demographics                                                                                                 | School<br>Selection | Dependency<br>Status                                                                      | Parent<br>Demographics                                                                                    | Financial<br>Information                                                                                      | Sign &<br>Submit                                                             | Confirmation                                                      |
| S T U D E N T | You can add up to<br>need help finding ;<br>All of the informati<br>you don't want this<br>State<br>City<br>School Name | Select              | our FAFSA. If you I<br>the state (required<br>the FAFSA will be<br>t to a particular coli | inow your college's a<br>sent to each college<br>ege, do not list that s<br>v<br>(optional)<br>(optional) | ichool code, use the<br>I school name (option<br>listed, including the r<br>chool on your FAFS<br>Federal Sch | option to the righ<br>hal) fields to beginames of the oth<br>A.<br>nool Code | nt to search. If you<br>in your search.<br>er colleges listed. If |

4. From here you can search NJCU with our school code. Once you entered the school code click on "SEARCH" NJCU will appear click the **ADD>>** button to add NJCU to your list of Selected Schools.

| He | lp                                          |                                                             |                                                   |                                        |                       |                                                         |                                                           | SEA                           |
|----|---------------------------------------------|-------------------------------------------------------------|---------------------------------------------------|----------------------------------------|-----------------------|---------------------------------------------------------|-----------------------------------------------------------|-------------------------------|
|    | Student<br>Demographics                     | School<br>Selection                                         | Dependency<br>Status                              | Parent<br>Demograph                    | ics                   | Financial<br>Information                                | Sign &<br>Submit                                          | Confirma                      |
|    | School Selec                                | ction                                                       |                                                   |                                        |                       |                                                         |                                                           |                               |
| ľ  | You can add up to<br>need help finding      | o 10 colleges to yo<br>your college, use t                  | ur FAFSA. If you<br>he state (required            | know your colleg                       | e's sch<br>, and sc   | ool code, use the<br>hool name (option                  | option to the right<br>nal) fields to b                   | to search. If<br>lyour search |
|    | All of the informati<br>you don't want this | ion you report on t<br>s information sent                   | he FAFSA will be<br>to a particular col           | sent to each col<br>ege, do not list t | lege list<br>hat scho | ed, including the r<br>ool on your FAFS                 | names of the<br>A.                                        | r colleges list               |
|    | State                                       | Select                                                      |                                                   | ¥                                      |                       | Federal Sch                                             | nool Code 00261                                           | 3                             |
|    | City                                        |                                                             |                                                   | (optional)                             | OR                    |                                                         |                                                           |                               |
|    | School Name                                 |                                                             |                                                   | (optional)                             |                       |                                                         |                                                           |                               |
|    |                                             | SEARCH                                                      | Search Tips                                       |                                        | -                     |                                                         | SEARCH                                                    |                               |
|    | Select a                                    | a school from the S<br>Search Resul<br>By: Best Match       | Search Results tai<br>ts: 1<br><u>School Name</u> | ble and click Add                      | 1 >> to :             | add a school to th<br>Se<br>Sele                        | e Selected Schoo<br>lected Schools<br>ct up to 10 schools | ls table.                     |
|    | I NE<br>JE<br>Fe                            | EW JERSEY CITY U<br>IRSEY CITY, NJ<br>Ideral School Code: ( | INIVERSITY<br>002613                              |                                        |                       | HUDSON COU<br>COLLEGE<br>JERSEY CITY,<br>Federal School | UNTY COMMUNITY<br>NJ<br>Code: 012954                      | Remove                        |
|    |                                             |                                                             |                                                   | ADD >>                                 | •                     | SAINT PETER'<br>JERSEY CITY,<br>Federal School          | S UNIVERSITY<br>NJ<br>Code: 002638                        | <u>Remove</u>                 |
|    |                                             |                                                             |                                                   |                                        |                       | ESSEX COUN<br>NEWARK, NJ<br>Federal School              | TY COLLEGE<br>Code: 007107                                | Remove                        |
|    |                                             |                                                             |                                                   |                                        |                       | NEW JERSEY<br>NEWARK, NJ<br>Federal School              | INST OF TECHNO<br>Code: 002821                            | LOGY<br><u>Remove</u>         |
|    |                                             |                                                             |                                                   |                                        |                       |                                                         |                                                           |                               |

():- ():-

5. On the next page, you will have to move NJCU to first choice and select the appropriate "Housing Plan".

| For each schoo                                                        | ol listed, select the ap                                                     | propriate housir                                         | ng plan from the drop                                                               | down list.                                                                |                                                       |                                                     |
|-----------------------------------------------------------------------|------------------------------------------------------------------------------|----------------------------------------------------------|-------------------------------------------------------------------------------------|---------------------------------------------------------------------------|-------------------------------------------------------|-----------------------------------------------------|
| You may chang<br>right to change<br>bottom of your I<br>respectively. | ge the positioning of a<br>the position of the se<br>list, respectively, and | any school in this<br>elected school. T<br>the UP and DO | s list. To do so, click<br>'he <b>FIRST</b> and <b>LAST</b><br>WN buttons will move | on the school name ar<br>buttons will move the<br>a the school one positi | nd then use the<br>school to eithe<br>on up, or one j | e buttons on the<br>er the top or<br>position down, |
| For federal stuc<br>that participates<br>agency for more              | dent aid purposes, it<br>s in your state's stude<br>e information.           | does not matter i<br>ent grant prograr                   | in what order you list<br>ns first may help you                                     | your selected schools<br>obtain state grant aid                           | . However, pla<br>. Check with yo                     | acing a school<br>our state grant                   |
|                                                                       | School Name                                                                  |                                                          | Federal<br>School<br>Code                                                           | Housing Plans                                                             |                                                       |                                                     |
| HUDSON                                                                | COUNTY COMMUNIT                                                              | Y                                                        | 012954                                                                              | Off Campus V                                                              | Remove                                                | THE FIRST                                           |
| SAINT F                                                               | PETER'S UNIVERSITY                                                           |                                                          | 002638                                                                              | Off Campus V                                                              | Remove                                                |                                                     |
| ESSEX                                                                 | COUNTY COLLEGE                                                               |                                                          | 007107                                                                              | Off Campus V                                                              | Remove                                                | ± LAST                                              |
| NEW JERSE                                                             | Y INST OF TECHNOL                                                            | DGY                                                      | 002621                                                                              | Off Campus V                                                              | Remove                                                |                                                     |
| NEW JER                                                               | SEY CITY UNIVERSIT                                                           | Y                                                        | 002613                                                                              | Off Campus V                                                              | Remove                                                |                                                     |
|                                                                       |                                                                              |                                                          |                                                                                     |                                                                           |                                                       |                                                     |

6. Once you added NJCU as your first choice, proceed to the "Sign & Submit" tab. Make sure you agree to the terms, click on sign and most importantly click on "Submit My FAFSA Now." Please allow 24 hours for NJCU to receive you FAFSA.

| Demographics                                                        | Selection                                                                         | Status                                                              | Demographics                                           | Information            | Submit                                     | Committee                                       |
|---------------------------------------------------------------------|-----------------------------------------------------------------------------------|---------------------------------------------------------------------|--------------------------------------------------------|------------------------|--------------------------------------------|-------------------------------------------------|
| Sign & Subi                                                         | mit                                                                               |                                                                     |                                                        |                        | Help                                       | and Hints                                       |
|                                                                     |                                                                                   |                                                                     |                                                        |                        | Are yo                                     | ou a preparer?                                  |
| <ul> <li>Applica</li> </ul>                                         | A preparer is anyone who<br>charges a fee for helping you<br>fill out your FAFSA. |                                                                     |                                                        |                        |                                            |                                                 |
| VIEW OR PRINT                                                       | YOUR FAFSA IN                                                                     | FORMATION                                                           |                                                        |                        | Typically his                              | ah school                                       |
| Are you a prepa                                                     | rer?                                                                              |                                                                     |                                                        |                        | counselors, aid adminis                    | school financial                                |
| ○ Yes ● No                                                          |                                                                                   |                                                                     |                                                        |                        | mentors do                                 | not charge a fee                                |
| Student Sign                                                        | ature                                                                             |                                                                     |                                                        |                        | application,<br>considered<br>you paid the | so they are not<br>preparers unless<br>of their |
| Student's Social<br>Number                                          | Security                                                                          |                                                                     |                                                        |                        | services.                                  |                                                 |
| Student's last                                                      |                                                                                   |                                                                     |                                                        |                        | If you are a                               | preparer, select                                |
| Student's date of                                                   | fbirth                                                                            |                                                                     |                                                        |                        |                                            |                                                 |
|                                                                     |                                                                                   |                                                                     | _                                                      |                        |                                            |                                                 |
| READ BEFORE<br>By signing this<br>username and<br>and mailing it to | PROCEEDING<br>application elect<br>password, and/o<br>o us, YOU, THE S            | ronically using your<br>r any other credenti<br>STUDENT, certify th | Federal Student Ai<br>al or by signing a si<br>at you: | d PIN,<br>gnature page |                                            |                                                 |
| 1. will use<br>attendin                                             | federal and/or st<br>g an institution o                                           | ate student financia<br>f higher education,                         | aid only to pay the                                    | cost of                |                                            |                                                 |
| 2. are not arrange                                                  | ments to repay it                                                                 | deral student loan o                                                | or have made satisfa                                   | actory                 |                                            |                                                 |
| 3. do not o<br>arrange                                              | we money back<br>ments to repay it                                                | on a federal studen                                                 | t grant or have mad                                    | e satisfactory         |                                            |                                                 |
| 4. will noti                                                        | ly your school if y                                                               | ou default on a fed                                                 | eral student loan, ar                                  | nd 👻                   |                                            |                                                 |
| I, the student, ag                                                  | ree to the terms of                                                               | outlined above.                                                     |                                                        |                        |                                            |                                                 |
|                                                                     | isagree                                                                           |                                                                     |                                                        |                        |                                            |                                                 |
| SIGN                                                                |                                                                                   |                                                                     |                                                        | /                      |                                            |                                                 |
| ۲                                                                   |                                                                                   | PREVIO                                                              |                                                        | FAFSA NOW              |                                            |                                                 |
|                                                                     |                                                                                   |                                                                     |                                                        |                        |                                            |                                                 |

Site Last Updated: Sunday, September 20, 2015

Download Adobe Reader